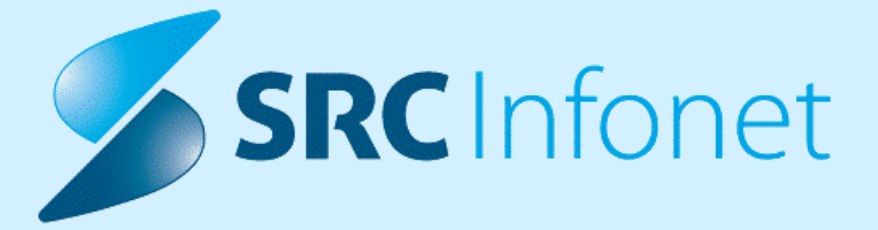

Navodila za uporabnike

17.04.2023

(c) 2023 Infonet d.o.o.

1. Pavšali za ambulante za neopredeljene ...... 3

## 1 Pavšali za ambulante za neopredeljene

Za pravilno fakturiranje pavšalov za ambulanto za neopredeljenje oz. storitev E0839, je potrebno nekaj nastavitev.

V katalogih za pavšale je potrebno dodati pavšal za ambulanto za neopredeljene.

Dostop do kataloga pavšalov

Na zavihku Upravljanje, izberemo Katalogi, nato Katalogi - obračunski in izberemo Pavšalni zneski

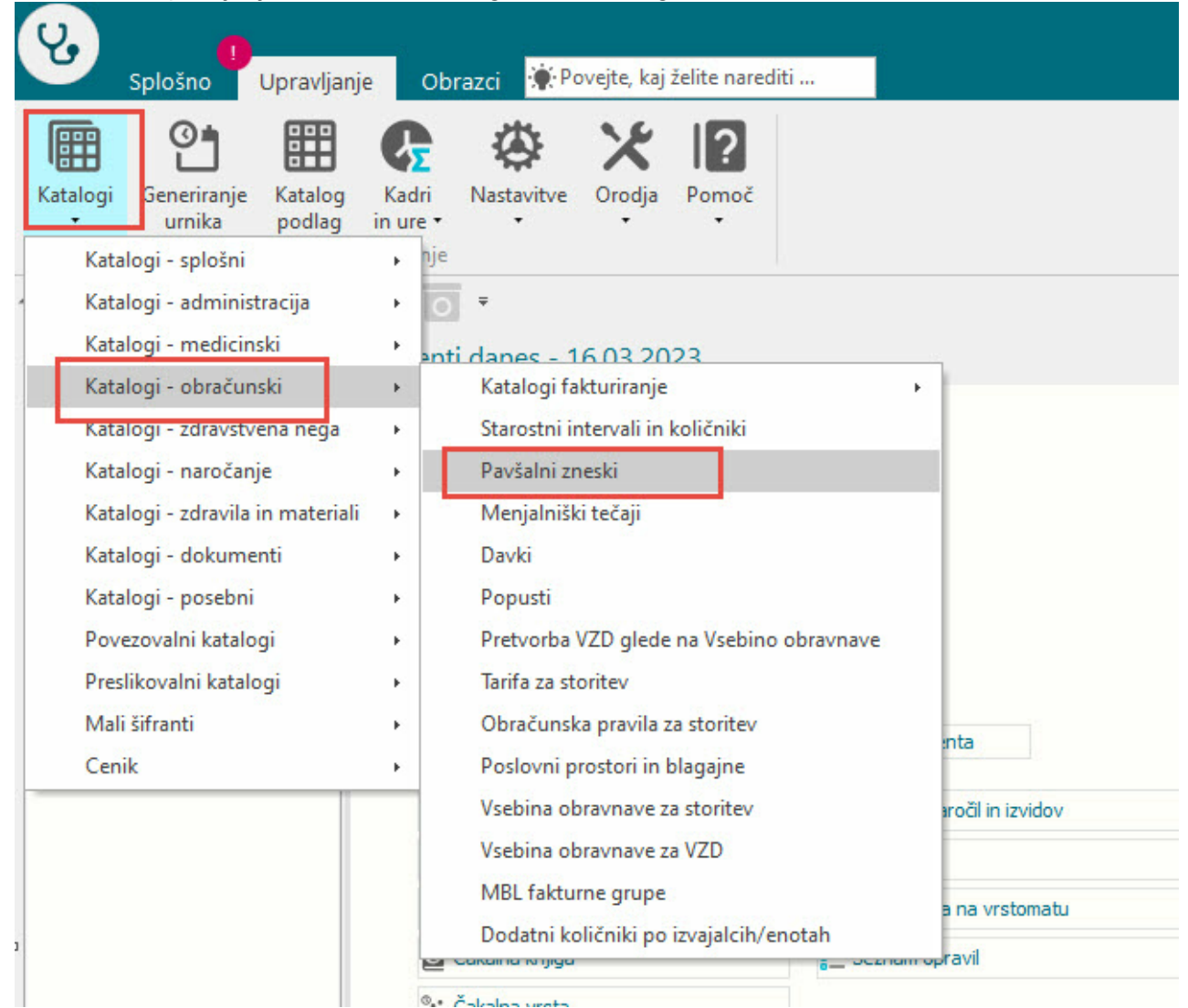

V katalogu pavšalov dodamo nov pavšal preko gumba Nov

| V.                   |                                    |               |           |          |               |                                          | Splošna in družinska medicina |
|----------------------|------------------------------------|---------------|-----------|----------|---------------|------------------------------------------|-------------------------------|
|                      | Splošno l                          | Jpravlja      | nje Ot    | orazci   | Pavšalni zne: | ski 🔅 Povejte, kaj želite narediti       |                               |
| £                    | + /                                | Î             | $\square$ | \$       |               |                                          |                               |
| Zapr<br><u>o</u> kno | <u>N</u> ov <u>I</u> zberi         | <u>B</u> riši | Pregled   | Osveži   |               |                                          |                               |
| Seznam               | A                                  | kcije         |           | Osveži   |               |                                          |                               |
| A Pi                 | • 16.03.2023                       | -             |           | Ŧ        |               |                                          |                               |
| Drevo ok             | en                                 | щ             | Pavšal    | ni znesk | i             |                                          |                               |
| 台                    | Pacienti danes<br>Seznam pacientov |               | I         |          | Opis          | ~                                        |                               |
| ×                    | Katalogi in orodja                 |               | Šifra     |          |               | Opis                                     |                               |
|                      | 🔠 Pavšalni zneski                  |               | •         |          | 75            | Amb za neopred 02                        |                               |
|                      |                                    |               |           |          | 74            | Amb za neopredeljene 01                  |                               |
|                      |                                    |               |           |          | 11            | asdsadsad                                |                               |
|                      |                                    |               |           |          | 68            | Beleženje str. po pac. in por. Zavodu    |                               |
|                      |                                    |               |           |          | 42            | Center za krepitev zdravja               |                               |
|                      |                                    |               | -         |          | 56            | CKZ - majhen                             |                               |
|                      |                                    |               |           |          | 63            | Dodatni stroški epid. razmere - proračun |                               |
|                      |                                    |               | -         |          | 44            | Farmakoterapija                          |                               |
|                      |                                    |               | 20        |          | 5             | Glavarina ginek.dispanzer                |                               |

Dodajanje novega pavšala

V primeru, da imate po pogodbi več ambulant za neopredljene, za več izvajalcev, morate za vsakega posebej vnesti pavšal v katalog pavšalov.

Opis; v to polje vnesemo opis pavšala. Naj bo govoreče, da se bo vedelo za katero enoto in izvajalca se dela pavšal.

Storitev: Tukaj se vnese storitev E0839

Plačnik: iz kataloga lahko izberete kateregakoli ZZZS izvajalca. Priporočamo, da izberete istega plačnika, kot ga že imate nastavljenega na pavšalu za VZD 302001 - splošna ambulanta VZD: Vnese se VZD 302067

Tip: izbere se vrednost 2 - Glavarina

Enota: iz kataloga se izbere ali vnese enoto, ki je bila kreirana za ambulanto za neopredeljene. V primeru, da se kreirali več enot za ambulante za neopredeljene, potem morate za vsako enoto narediti svoj zapis v katalog pavšalov.

Izvajalec: Vnese se RIZDDZ številka izvajalca oz. se ga izbere iz kataloga izvajalcev, tistega, ki je zadolžen za ambulanto za neopredeljene. V primeru, da dela več zdravnikov v isti enoti, morate za vsakega zdravnika kreirati svoj pavšal.

| Shrani in<br>zapri <u>s</u> kno<br>Okno<br>Chro                                         | E Seznar<br>Šifra v baz<br>Kar<br>3 V | m presl. kod<br>di: 75<br>talog                                                                  | Prekliči<br>Prekliči                                                                                     |                                                                                                    |  |
|-----------------------------------------------------------------------------------------|---------------------------------------|--------------------------------------------------------------------------------------------------|----------------------------------------------------------------------------------------------------|----------------------------------------------------------------------------------------------------|--|
| Drevo oken                                                                              | ц                                     | Amb za n                                                                                         | eopred 02                                                                                                | s                                                                                                    |  |
| Pacienti danes     Seznam paciento     Katalogi in orodja     Pavšahi zrac     Amb za n | v<br>ki<br>eopred 0:                  | Opis:<br>Storitev:<br>Plačnik:<br>VZD:<br>Konto:<br>Tip:<br>Način kreira<br>Enota:<br>Izvajalec: | Nmb za neopr           E0839           100018           302067           2           556           00871 | Pavšal - spl. ambulanta za neopredeljene<br>ZZZS OE KRANJ<br>Splošna in družinska medicina v splošni zunajbolnišnični dejavnosti / Splošna ambulanta za neopredeljene zavar<br>Glavarina<br>SPLOŠNA 5 ENAROČANJE<br>GAE |  |

## Fakturiranje v RAF-u

Na oknu za vnos pavšalov smo dodali ime enote in izvajalca, da se hitreje najde pavšal za posameznega izvajalca za ambulante za neopredeljene.

Izberemo pavšale, ki jih bomo fakturirali. Za vsakega izvajalca mora biti svoj zapis med pavšali.

| 🐒 RAF - ZD INFONET, Center Kranj                       |                        |                               |                |                                     |        |        |                                |       |                            |        |                |     |   |  |
|--------------------------------------------------------|------------------------|-------------------------------|----------------|-------------------------------------|--------|--------|--------------------------------|-------|----------------------------|--------|----------------|-----|---|--|
| Datoleka Orodja Bižnjice Pomoć                         |                        |                               |                |                                     |        |        |                                |       |                            |        |                |     |   |  |
|                                                        |                        |                               |                |                                     |        |        |                                |       |                            |        |                |     |   |  |
| Nazaj Naprej Domov                                     | Dodaj pavšalne zneskel |                               |                |                                     |        |        |                                |       |                            |        |                |     |   |  |
| Izberi pavšalne zneske<br>V katalogu pavšalnih zneskov |                        | juaj pavsali i                | e znes         | Ke:                                 |        |        |                                |       |                            |        |                |     |   |  |
| označi ustrezne pavšalel                               | [] []                  | Dznači/odznači vse            |                |                                     |        |        |                                |       |                            |        |                |     |   |  |
|                                                        | In                     | Opis                          | Koda           | Storitev                            | VZD    | Koda   | Plačnik                        | Enota | Opis enote                 | Izvaja | Opis izvajalca |     |   |  |
|                                                        | 74                     | Amb za neopred                | E0839          | Pavšal - spl. ambulanta za n        | 302067 | 100003 | ZZZS OE CELJE                  | SA108 | AMBULANTA SPLOŠNE MEDICINE | 04580  | BL             | NKA |   |  |
|                                                        | 0.00                   | DAZČIDIEN D                   | 11622          | Timski posvet v ustanovi tima       | 230269 | 100025 | ZZZS OE LJUBLJANA              |       |                            |        |                |     |   |  |
|                                                        | 17                     | davarina.NMP.                 | W0253          | NMP.DEŽUBSTVO                       | 230263 | 100025 | ZZZS DE LIUBLIANA              |       |                            |        |                |     |   |  |
|                                                        | 1 31                   | Pavšal - zdravst              | E0230          | DELAVNICA "ZDRAVO HUJ               | 346025 | 100018 | ZZZS OE KRANJ                  |       |                            |        |                |     |   |  |
|                                                        | 42                     | Center za krepit              | E0563          | Pavšal za Centre za krepitev        | 346025 | 100018 | ZZZS OE KRANJ                  |       |                            |        |                |     |   |  |
|                                                        | 41                     | Pavšal - zdravst              | E0010          | Pavšal                              | 346025 | 100018 | ZZZS OE KRANJ                  |       |                            |        |                |     |   |  |
|                                                        | 56                     | CKZ - majhen                  | E0734          | Pavšal Integrirani CKZ - majh       | 346025 | 100018 | ZZZS OE KRANJ                  |       |                            |        |                |     |   |  |
|                                                        | 25                     | pavšal zaporniki              | W0005          | PAVŠAL ZA ZAPORNIKE 0               | 404108 | 100018 | ZZZS OE KRANJ                  |       |                            |        |                |     |   |  |
|                                                        | 26                     | pavšal zaporniki              | W0007          | PAVŠAL ZA ZAPORNIKE D               | 404108 | 100018 | ZZZS OE KRANJ                  |       |                            |        |                |     |   |  |
|                                                        | 32                     | Pavšal - zobozd               | E0010          | Pavšal                              | 446125 | 100018 | ZZZŚ DE KRANJ                  |       |                            |        |                |     |   |  |
|                                                        |                        | DECEDENIÓNA                   | E0012          | ulavarina<br>Gradalus za referenčna | 302001 | 100018 | ZZZS UE KRANJ<br>ZZZS DE KRANJ |       |                            |        |                |     |   |  |
|                                                        | 1 43                   | Bå timeko delo                | E0273<br>K0131 | Obravnava v timu                    | 302001 | 100018 | ZZZS DE KRANJ                  |       |                            |        |                |     |   |  |
|                                                        | 44                     | Farmakoterapia                | E0618          | Pavšal za Program farmacev          | 302001 | 100018 | ZZZS OE KRANJ                  |       |                            |        |                |     |   |  |
|                                                        | 52                     | SREDSTVA ZA                   | E0718          | Sredstva za laboratorij za RA       | 302001 | 100018 | ZZZS OE KRANJ                  |       |                            |        |                |     |   |  |
|                                                        | 54                     | Pavšal za dod. t              | E0010          | Pavšal                              | 302001 | 100018 | ZZZS OE KRANJ                  |       |                            |        |                |     |   |  |
|                                                        | 53                     | Sredstva za tuj I             | E0728          | SREDSTVA ZA TUJ LABOR               | 302001 | 100018 | ZZZS OE KRANJ                  |       |                            |        |                |     |   |  |
|                                                        |                        | obsojence za pri              | W0002          | MEDICINSKE STORITVE ·               | 302005 | 100018 | ZZZS OE KRANJ                  |       |                            |        |                |     |   |  |
|                                                        |                        | PAVSAL UZZ<br>pavčal zaporoki | W0002          | PAVŠAL ZA ZAPORNIKE O               | 302005 | 100018 | ZZZS DE KRANJ                  |       |                            |        |                |     |   |  |
|                                                        | 23                     | pavšal zapomiki               | W0007          | PAVŠAL ZA ZAPORNIKE D               | 302006 | 100018 | ZZZS DE KRANJ                  |       |                            |        |                |     |   |  |
|                                                        |                        | Glavarina ginek               | E0012          | Glavarina                           | 306007 | 100018 | ZZZS OE KRANJ                  |       |                            |        |                |     |   |  |
|                                                        | 2                      | Glavarina pediat              | E0012          | Glavarina                           | 327009 | 100018 | ZZZS OE KRANJ                  |       |                            |        |                |     |   |  |
|                                                        | 55                     | Pavšal za dod. t              | E0010          | Pavšal                              | 327009 | 100018 | ZZZS OE KRANJ                  |       |                            |        |                |     |   |  |
|                                                        | 40                     | Razvojna                      | E0010          | Pavšal                              | 327014 | 100018 | ZZZS OE KRANJ                  |       |                            |        |                |     |   |  |
|                                                        | 18                     | glavarina-NMP                 | W0253          | NMP-DEZURSTVU                       | 338017 | 100018 | ZZZS UE KRANJ                  |       |                            |        |                |     |   |  |
|                                                        | 1 45                   | giavaina ivmr<br>navčal       | F0010          | Pavéal                              | 338018 | 100018 | ZZZS OF KRANJ                  |       |                            |        |                |     |   |  |
|                                                        | 21                     | Pavšal zapomiki               | W0005          | PAVŠAL ZA ZAPORNIKE 0               | 230243 | 100018 | ZZZS OE KRANJ                  |       |                            |        |                |     |   |  |
|                                                        | 22                     | pavšal zaporniki              | W0007          | PAVŠAL ZA ZAPORNIKE D               | 230243 | 100018 | ZZZS OE KRANJ                  |       |                            |        |                |     |   |  |
|                                                        | 72                     | Paučal za amhul               | E0839          | Pavšal - spl. ambulanta za n        | 302067 | 100018 | ZZZS OE KRANJ                  | SA108 | AMBULANTA SPLOŠNE MEDICINE |        |                |     | _ |  |
|                                                        | 2 75                   | Amb za neopred                | E0839          | Pavšal - spl. ambulanta za n        | 302067 | 100018 | ZZZS OE KRANJ                  | 556   | SPLOŠNA 5 ENAROČANJE       | 00871  | GA             | E   |   |  |
|                                                        | 1 19                   | GLAVAHINA N                   | W0255          | NMP-TURISTICNA AMBUL                | 202001 | 100018 | ZZZS UE KHANJ                  |       |                            |        |                |     |   |  |
|                                                        | 73                     | test ML enota                 | E0839          | Pavšal - spl. ambulanta za n        | 302067 |        |                                | BP108 | Patronažna dejavnost       |        |                |     |   |  |
|                                                        |                        |                               |                |                                     |        |        |                                |       |                            |        |                |     |   |  |
|                                                        |                        |                               |                |                                     |        |        |                                |       |                            |        |                |     |   |  |
|                                                        |                        |                               |                |                                     |        |        |                                |       |                            |        |                |     |   |  |
|                                                        |                        |                               |                |                                     |        |        |                                |       |                            |        |                |     |   |  |
|                                                        |                        |                               |                |                                     |        |        |                                |       |                            |        |                |     |   |  |
|                                                        |                        |                               |                |                                     |        |        |                                |       |                            |        |                |     |   |  |
|                                                        |                        |                               |                |                                     |        |        |                                |       |                            |        |                |     |   |  |
|                                                        |                        |                               |                |                                     |        |        |                                |       |                            |        |                |     |   |  |
|                                                        |                        |                               |                |                                     |        |        |                                |       |                            |        |                |     |   |  |
|                                                        |                        |                               |                |                                     |        |        |                                |       |                            |        |                |     |   |  |
|                                                        | Doc                    | laj Naprej                    |                |                                     |        |        |                                |       |                            |        |                |     |   |  |
| duran ZDP faldur                                       | iranie 102             | 6 01 03 23 - 31 03 2          | 2              | 02-Storitye co princavlie           |        |        |                                |       |                            |        |                |     |   |  |

Cena za pavšala pride iz cenika. ZZZS pošlje to ceno v ceniku za eno uro in ne za cel mesec. V polje Kol. je potrebno vnesti število ur, ki jih je izvajalec opravil v fakturiranem obdobju. Končni znesek na fakturi oz. poročilu pride število ur (Kol.) krat znesek iz cenika.

| vlaka Ovorta Rivinica Por                      |                                 |                    |                             |           |      |        |                |                  |       |                                     |           |      |    |  |  |
|------------------------------------------------|---------------------------------|--------------------|-----------------------------|-----------|------|--------|----------------|------------------|-------|-------------------------------------|-----------|------|----|--|--|
| vieka ologia biznijiće Poli                    |                                 |                    |                             |           |      |        |                |                  |       |                                     |           |      |    |  |  |
| ን 🚽 🗘 🖒                                        |                                 |                    |                             |           |      |        |                |                  |       |                                     |           |      |    |  |  |
| zaj Naprej Domov<br>(nos pavšalnih zneskov     | Vnesite pavšalne zneske!        |                    |                             |           |      |        |                |                  |       |                                     |           |      |    |  |  |
| erite fakturiranje in vnesite<br>Kolno znoskol |                                 |                    |                             |           |      |        |                |                  |       |                                     |           |      |    |  |  |
| rodin to an incertal                           | St. fakturiranja: 1026          | da: 31.03.2023 (0) | Dahm račima: 31.03.2023 [7] | () Drumi  |      |        |                |                  |       |                                     |           |      |    |  |  |
|                                                | 28 00000je 00: 01:03:2023 Q     | 0.01.03.2023 0     |                             | Cr Usvezi | _    | 1      |                |                  |       |                                     |           |      |    |  |  |
|                                                | Amb an exercicedelises 01       | VZD Plačnik        | Opis                        | Storitev  | Kol. | Znesek | Deležni znesek | Odstotek OZZ/PZZ | Enota | Opis<br>AMPLI ANTA SDLOČNE MEDICINE | Izvajalec | Opis | ¥4 |  |  |
|                                                | Amb za neopred 02               | 302067 100018      | ZZZS OE KRANJ               |           | 65   | 125    |                |                  | 556   | SPLOŠNA 5 ENAROČANJE                | 00871     | G#   | NA |  |  |
| Dodaj                                          |                                 |                    |                             |           |      |        |                |                  |       |                                     |           |      |    |  |  |
| Shrani                                         |                                 |                    |                             |           |      |        |                |                  |       |                                     |           |      |    |  |  |
| Briši                                          |                                 |                    |                             |           |      |        |                |                  |       |                                     |           |      |    |  |  |
|                                                |                                 |                    |                             |           |      |        |                |                  |       |                                     |           |      |    |  |  |
|                                                |                                 |                    |                             |           |      |        |                |                  |       |                                     |           |      |    |  |  |
|                                                |                                 |                    |                             |           |      |        |                |                  |       |                                     |           |      |    |  |  |
|                                                |                                 |                    |                             |           |      |        |                |                  |       |                                     |           |      |    |  |  |
|                                                |                                 |                    |                             |           |      |        |                |                  |       |                                     |           |      |    |  |  |
|                                                |                                 |                    |                             |           |      |        |                |                  |       |                                     |           |      |    |  |  |
|                                                |                                 |                    |                             |           |      |        |                |                  |       |                                     |           |      |    |  |  |
|                                                |                                 |                    |                             |           |      |        |                |                  |       |                                     |           |      |    |  |  |
|                                                |                                 |                    |                             |           |      |        |                |                  |       |                                     |           |      |    |  |  |
|                                                |                                 |                    |                             |           |      |        |                |                  |       |                                     |           |      |    |  |  |
|                                                |                                 |                    |                             |           |      |        |                |                  |       |                                     |           |      |    |  |  |
|                                                |                                 |                    |                             |           |      |        |                |                  |       |                                     |           |      |    |  |  |
|                                                |                                 |                    |                             |           |      |        |                |                  |       |                                     |           |      |    |  |  |
|                                                |                                 |                    |                             |           |      |        |                |                  |       |                                     |           |      |    |  |  |
|                                                |                                 |                    |                             |           |      |        |                |                  |       |                                     |           |      |    |  |  |
|                                                |                                 |                    |                             |           |      |        |                |                  |       |                                     |           |      |    |  |  |
|                                                |                                 |                    |                             |           |      |        |                |                  |       |                                     |           |      |    |  |  |
|                                                |                                 |                    |                             |           |      |        |                |                  |       |                                     |           |      |    |  |  |
|                                                |                                 |                    |                             |           |      |        |                |                  |       |                                     |           |      |    |  |  |
|                                                |                                 |                    |                             |           |      |        |                |                  |       |                                     |           |      |    |  |  |
|                                                |                                 |                    |                             |           |      |        |                |                  |       |                                     |           |      |    |  |  |
|                                                |                                 |                    |                             |           |      |        |                |                  |       |                                     |           |      |    |  |  |
|                                                |                                 |                    |                             |           |      |        |                |                  |       |                                     |           |      |    |  |  |
|                                                |                                 |                    |                             |           |      |        |                |                  |       |                                     |           |      |    |  |  |
|                                                |                                 |                    |                             |           |      |        |                |                  |       |                                     |           |      |    |  |  |
|                                                |                                 |                    |                             |           |      |        |                |                  |       |                                     |           |      |    |  |  |
|                                                |                                 |                    |                             |           |      |        |                |                  |       |                                     |           |      |    |  |  |
|                                                |                                 |                    |                             |           |      |        |                |                  |       |                                     |           |      |    |  |  |
|                                                |                                 |                    |                             |           |      |        |                |                  |       |                                     |           |      |    |  |  |
|                                                |                                 |                    |                             |           |      |        |                |                  |       |                                     |           |      |    |  |  |
|                                                |                                 |                    |                             |           |      |        |                |                  |       |                                     |           |      |    |  |  |
|                                                |                                 |                    |                             |           |      |        |                |                  |       |                                     |           |      |    |  |  |
|                                                |                                 |                    |                             |           |      |        |                |                  |       |                                     |           |      |    |  |  |
|                                                | Naprej                          |                    |                             |           |      |        |                |                  |       |                                     |           |      |    |  |  |
| dusan ZDR fakturi                              | iranje 1026 01.03.23 - 31.03.23 | 02-Storitve        | so pripravljene             |           |      |        |                |                  |       |                                     |           |      |    |  |  |

Za vsakega izvajalca, za katerega smo vnesli pavšal, nastane svoj dokument.

😹 RAF - ZD INFONET, Center Krani Datoteka Orodja Bližnjice Pomoč Pregledi in tiskanje dokumentov Dokumenti Izberi dokument, ki ga želiš pregledati oz. tiskati! ✓ Poročila
 ✓ Računi
 Prikaz storno dokumentov
 Ookumenti za ZZZS poleg RIP-a [SHIFT] + Označi izbrane [SHIFT] - Odznači izbran Prejemnik z email za eRačun
Prejemnik brez email za eRačun Št. fakturiranja: 1026 Za obdobje od: 😌 do: ę Za dok.od: do: Konvencijski dokumenti Prejemnik proračunski uporabnik Plačnik: 🗘 Osveži Pacient: Prejemnik neproračunski uporabnik Kreirai/Dopolni dokumente Datum Obdobje Zap.št. Št.fakt. Paket VD Dokument Plačnik Znesek D S St Povez.dok. Vezni dok. J ✓ 7283 1026
 ✓ 7282 1026 38 FA23000017 200010 TRIGLAV 31.03.23 01.03.23 - 31.03.23 285,35 EUR Da Da DDD FI23000001 DDDDDD DOMAČI 31.03.23 01.03.23 - 31.03.23 67,09 EUR Da Ne 7281 1026 Z15 FP23000023 100018 ZZZS OE KRANJ 31.03.23 01.03.23 - 31.03.23 206.08 EUR Da Ne 7280 1026 Z15 FP23000022 100018 ZZZS OE KRANJ 31.03.23 01.03.23 - 31.03.23 860,60 EUR Da Ne Tiskai označene dokumente 7279 1026 Z15 FP23000021 100018 ZZZS OE KRANJ 31.03.23 01.03.23 - 31.03.23 8.125,00 EUR Da Ne Tiskaj označene ZZZS dokumente 7278 1026 Z15 FP23000020 100003 ZZZS OE CELJE 31.03.23 01.03.23 - 31.03.23 5.250,00 EUR Da Ne Tiskaj stroške za pacienta Tiskai nalepke Interni izpis označenih eRačunov Interni izpis eRačunov in specifikacij Izpisi in analize Tiskai položnice Tiskaj položnice pod dokumentom Excel priloga